# 中央戏剧学院2025年本科招生专业考试 报名方式

# 1. 微信公众号报名

手机打开微信搜索"中央戏剧学院本科招生"微信公众号并关注,点击"本 科招生"进入注册报名页面,输入手机号,点击发送验证码后填写,设置密码并 牢记,点击注册。

| < | 中央戏剧学院本科招生 🗅           | 2 |
|---|------------------------|---|
|   | 13:46                  |   |
|   | 你好,欢迎关注中央戏剧学院本科<br>招生! |   |
|   |                        |   |
|   |                        |   |
|   |                        |   |
|   |                        |   |
|   |                        |   |
|   |                        |   |
|   |                        |   |
|   |                        |   |
|   |                        |   |
|   |                        |   |
|   |                        |   |
|   |                        |   |
|   | 本科招生                   |   |

注意: 我院线上初试使用"小艺帮" APP,如考生已注册过"小艺帮"账号,请点击"登录",无须再次注册,直接用已有账号登录即可。

### 2. 身份认证及填写考生信息

(1)请认证考生提前准备身份证原件或身份证照片正反面,按提示上传身份 证人像面和国徽面。

(2)提前准备一张免冠证件照电子版、高考报考证。(照片格式为jpg或 png,照片大小不超过10M,并在考生信息填报时在"一寸免冠照"部分按要求上 传。)

(3) 按照指引填写考生信息,即可完成认证。(请务必根据实际情况填写)

| 考生身份认证      |       | <                       | a                      | <b>肾生信息</b>  |
|-------------|-------|-------------------------|------------------------|--------------|
| 考生身份证       | 手动认证> | 基本                      | 信息<br>6个人真实信息,以免影1     | 月考试结果        |
|             |       | A å                     | 艺考证                    | 请上传艺术        |
|             |       | • #                     | 高考所在省<br>分             | 请选择高考所       |
| 島份(注 (人 傑丽) |       | <b>••</b>               | 考生号(高考报<br>名号)         | 考生号(高考报      |
|             |       | <b>m</b> <sup>a</sup> t | 高中毕业学<br>交             | 请输入高中        |
| <b>e</b> o  | =     | 8,                      | −寸正面免<br><sup>己照</sup> | 请上传一寸正ī<br>テ |
|             | -1 -  | 0                       | 导高                     | 请输入          |
| 身份证(非人像置)   |       | <b>•</b>                | 本重                     | 请输入          |
|             |       | 收件                      | 信息                     |              |
|             |       | e ii                    | <b>画讯地址</b>            | 请选择通         |
|             |       |                         | 封道详情                   | 请输入          |
| 完成          |       |                         |                        | 完成           |
| 1生证件,用于低验考生 | #19   |                         |                        |              |

如遇到身份证已被验证,可点击"去申诉",请耐心等待人工审核结果。

# 3. 考试报名缴费

(1) 选择报考专业进入;

(2) 报名时请确认招考地区是否正确,仔细阅读报名信息、报名须知、招 生专业信息、报考要求及录取规则;

(3) 点击下方报名按钮,使用微信支付完成报名缴费。

|                                             | < 报考介绍                                                                               | 〈 报名详情                                                                                                    |
|---------------------------------------------|--------------------------------------------------------------------------------------|----------------------------------------------------------------------------------------------------|
| 中央戏剧学院 ************************************ | ● 此押招号地区 >                                                                           |                                                                                                    |
| <b>报考专业</b> 介绍                              | 报名信息                                                                                 | <ul> <li>您 您已成功报名</li> <li>"请前往小艺机APP等如考试调-</li> </ul>                                                                                                    |
| • mm - mm - mm -                            | <ul> <li>              系名財同          </li> <li>             や試財時         </li> </ul> | 考试信息                                                                                                    |
| • 80 - 10 - 10 - 10 - 10 - 10 - 10 - 10 -   | 補 원왕숙의                                                                               | ■ 考试名称 ■美国新学校 ● 美国美国新学校 ● 1<br>目 考试方式 ■美国新学校                                                                                                    |
|                                             | 考试内容                                                                                 | <ul> <li>● 特征的同</li> <li>● ● ● ● ● ● ● ● ● ● ● ● ● ● ● ● ● ● ●</li></ul>                                                                                                    |
| • AND DOLLARS MADE                          |                                                                                      | 考试内容                                                                                                    |
| •                                           | 初步要求                                                                                 | THE AN A DESCRIPTION OF A DESCRIPTION OF A DESCRIPTIONO OF A DESCRIPTION OF A DESCRIPTION O |
| • (000-00-00-00-00-00-00-00-00-00-00-00-00  |                                                                                      |                                                                                                    |
| · merene men                                |                                                                                      | 报名须知                                                                                                    |
|                                             |                                                                                      | 律領見学校公告                                                                                                    |
|                                             | 服名                                                                                   |                                                                                                    |

#### 4. 注意事项

(1)报名时如选错报考专业且未完成支付,可在"我的"-"报名订单"中 点击"取消订单"即可,如果已完成支付,则无法取消。

(2)报名缴费须在30分钟内完成支付,如果超过30分钟未完成支付系统自动取消该订单。

(3) 缴费完成可在"我的"-"报名记录"中查看报考专业。

| 17:37   27.7K/s 🖲                              | al al  | s <sup>*</sup> 📚 💽 50%                          |
|------------------------------------------------|--------|-------------------------------------------------|
| (                                              | 报考订单   |                                                 |
| <                                              | 报考订单   |                                                 |
| 中央戏剧学院<br>************************************ | : 取消订单 | <ul> <li>待支付</li> <li>¥</li> <li>去支付</li> </ul> |
| <b>中央戏剧学院</b>                                  |        | ● 报名成功<br>¥                                     |

### 5. 联系方式

报考咨询电话: 010-56620655、010-56620656 本科招生咨询邮箱: zhaosheng@zhongxi.cn 咨询时间:报考期间每天9:00-17:00 技术咨询00号: 800180626 技术咨询电话: 4001668807 咨询时间:报考期间每天8:00-24:00,其他时间的咨询会延迟到当天8:00处 理,敬请谅解!